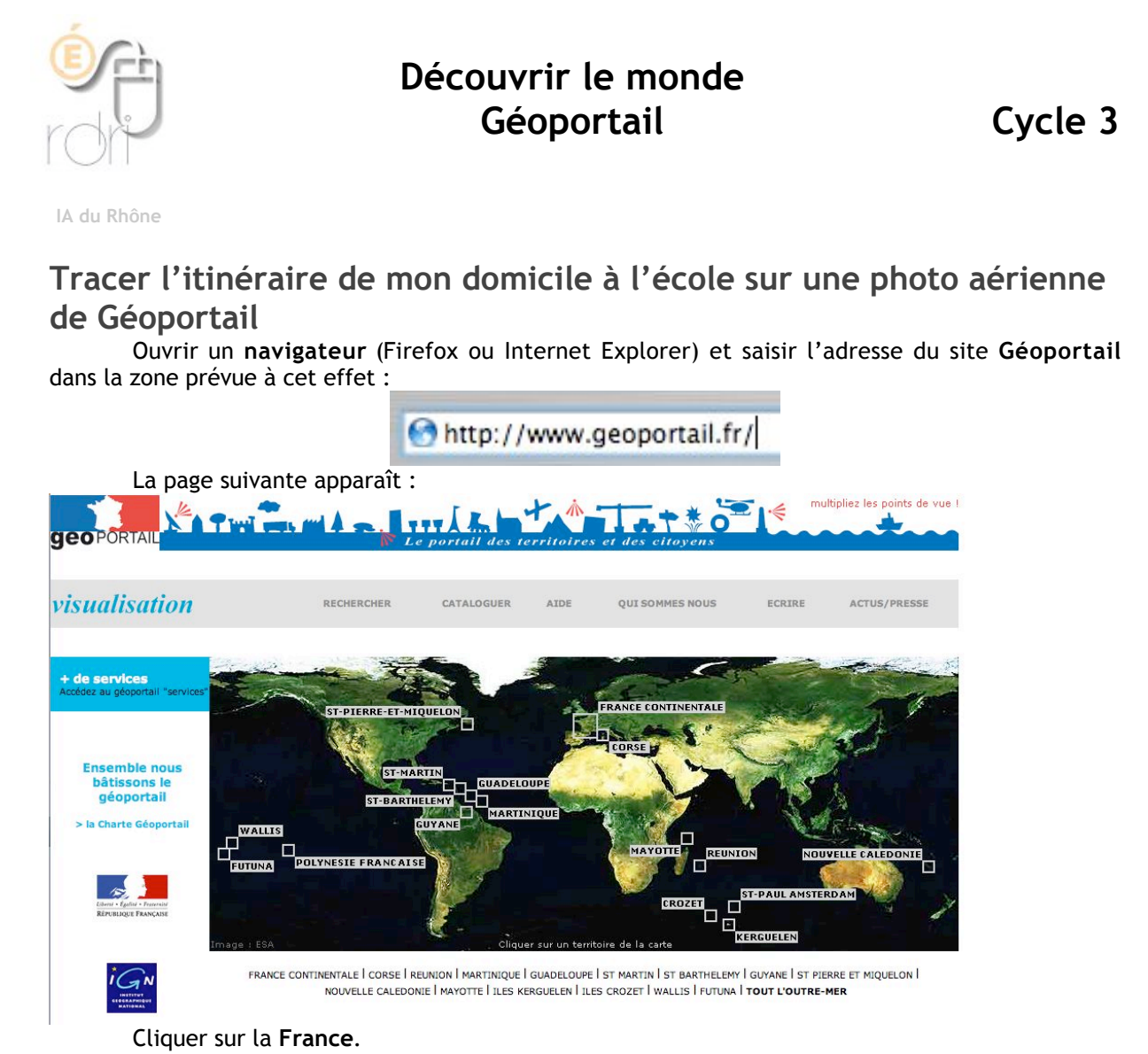

Dans la page suivante, saisir le nom de la commune où tu habites. Puis cliquer sur OK.

| Aller à sainte-foy les lyon                                                               | OK Recherche avancée                                                                                                    |
|-------------------------------------------------------------------------------------------|----------------------------------------------------------------------------------------------------|
|                                                                                           | Résultats                                                                                                    |
| Une liste de communes<br>apparaît. Cliquer sur celle qui<br>est recherchée (département). | J'ANNULE                                                                                                    |
|                                                                                           | Astuce : vous pouvez restreindre votre recherche à un département en tapant son<br>numéro (exemple : martin 18, saint 34).<br>Astuce: vous pouvez taper qu'une partie du nom de la commune (exemple: quai ou<br>quay) |
|                                                                                           | 1 résultat trouvé pour votre recherche sainte-foy les lyon                                                                                                    |
|                                                                                           | Commune [1]                                                                                                    |
|                                                                                           | SAINTE-FOY-LES-LYON [69 - RHONE] [Code INSEE - 69202]                                                                                                    |
|                                                                                           |                                                                                                    |
| _a carte suivante apparaît.                                                               |                                                                                                    |

## Note l'échelle de cette carte : .....

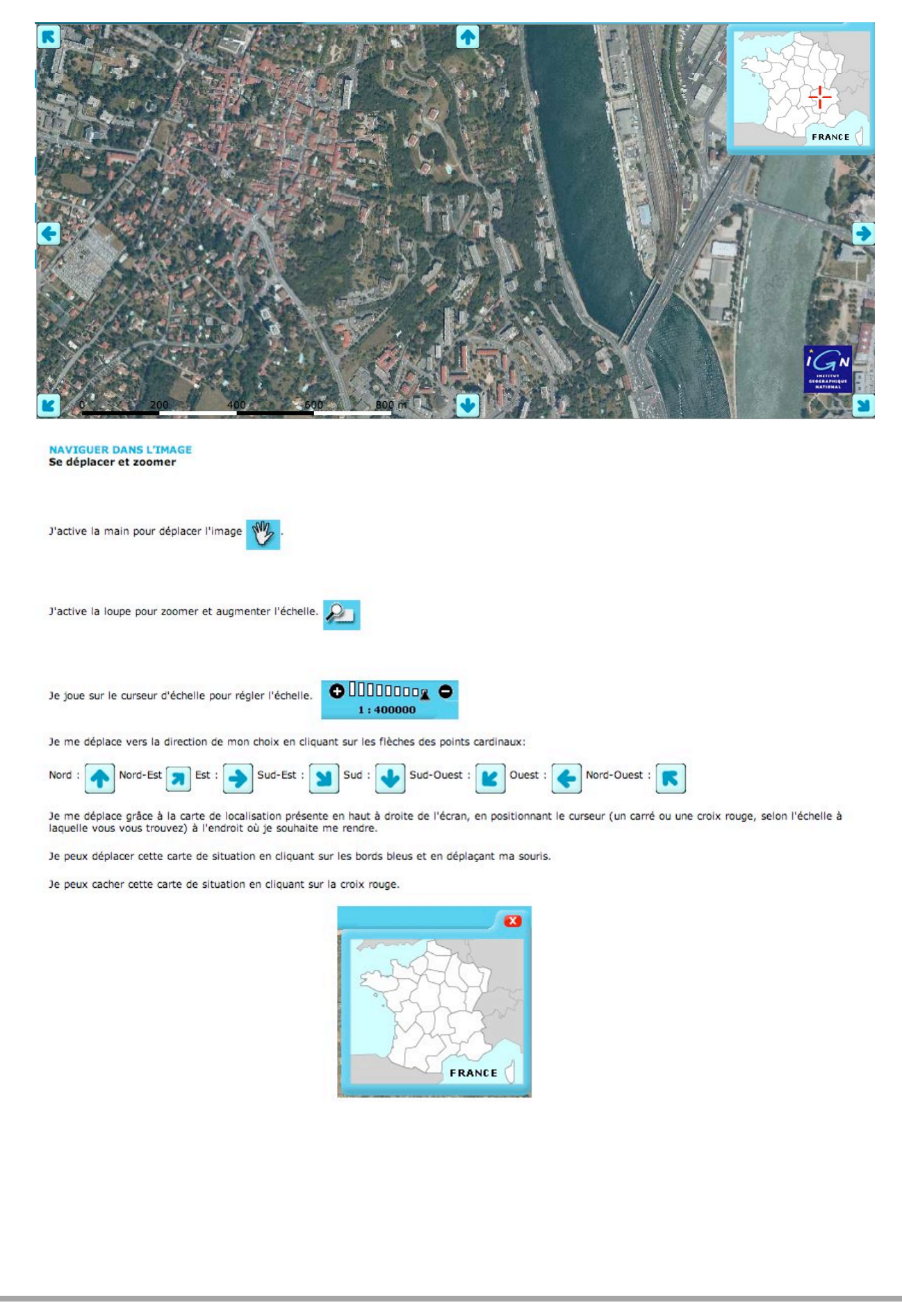

En faisant glisser le curseur de transparence, on peut passer de la photo aérienne à la carte pour vérifier les noms des rues et leur emplacement..

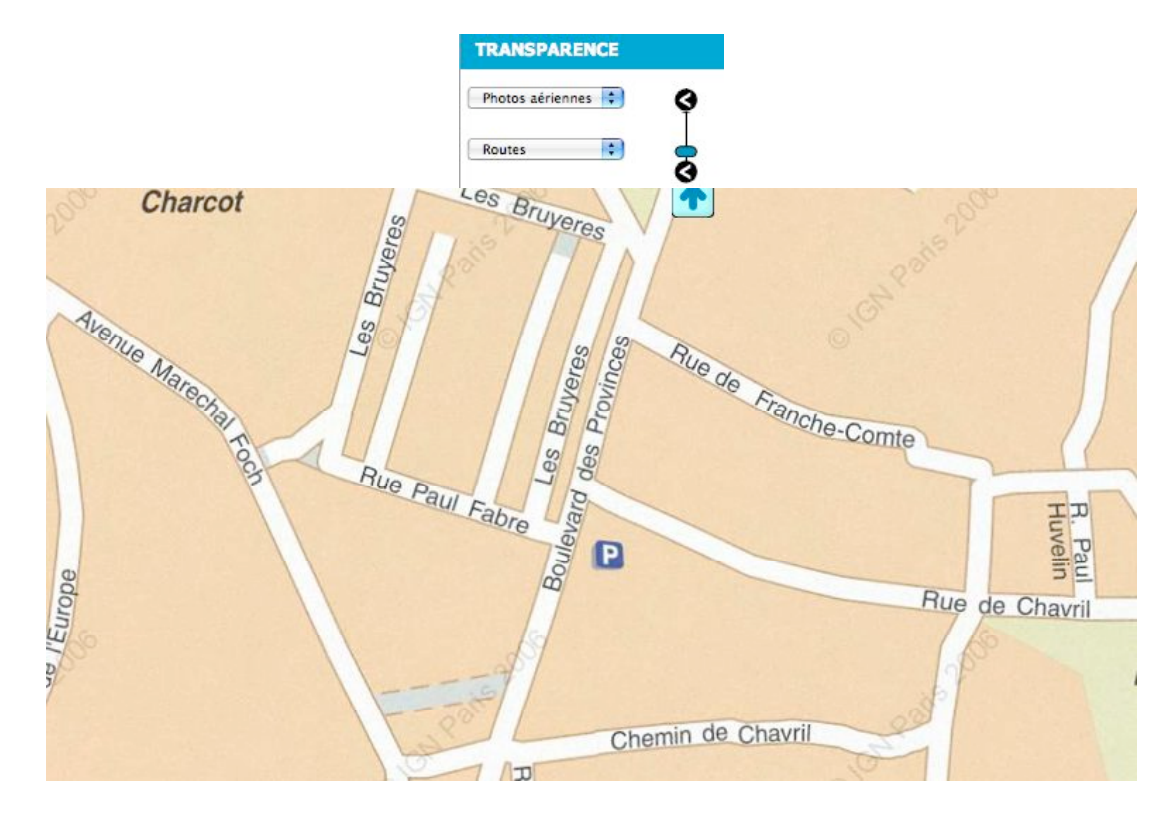

Une fois la carte qui contient l'école et le domicile à l'écran, il faut l'imprimer la photo aérienne correspondante.

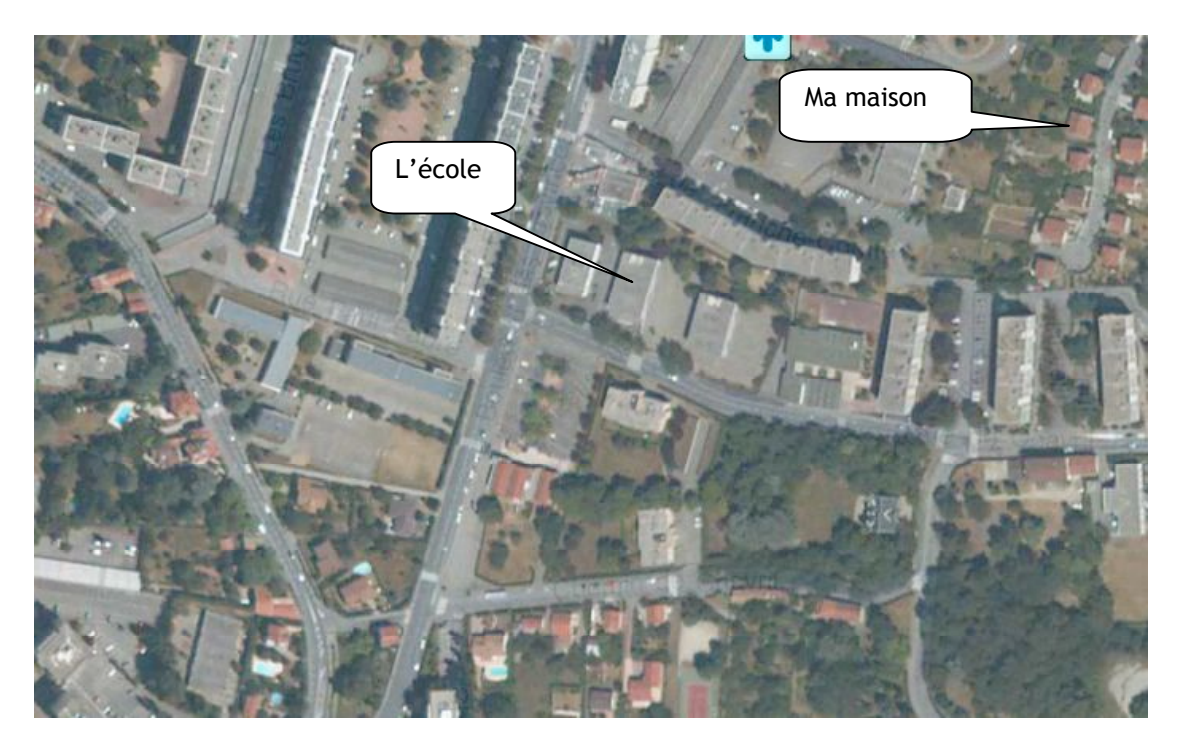

1 Situer le domicile et l'école 2 A l'aide d'un crayon ou d'un stylo, tracer le trajet du domicile à l'école.